# Konfiguracja w celu uruchomienia zestawów *artus*<sup>®</sup> QS-RGQ Kit (oprogramowanie Rotor-Gene<sup>®</sup> Q w wersji 2.1 lub wyższej)

| CE                | Zestaw <i>artus</i> BK Virus QS-<br>RGQ Kit   | wersja 1, <b>REF</b> 4514363          |
|-------------------|-----------------------------------------------|---------------------------------------|
| <b>CE</b><br>0197 | Zestaw <i>artus</i> CMV QS-RGQ<br>Kit         | wersja 1, <b>REF</b> 4503363          |
| CE                | Zestaw <i>artus</i> EBV QS-RGQ<br>Kit         | wersja 1, <b>REF</b> 4501363          |
| <b>CE</b><br>0197 | Zestaw <i>artus</i> HBV QS-RGQ<br>Kit         | wersja 1, <b>REF</b> 4506363, 4506366 |
| <b>CE</b><br>0197 | Zestaw <i>artus</i> HCV QS-RGQ<br>Kit         | wersja 1, <b>REF</b> 4518363, 4518366 |
| <b>CE</b><br>0197 | Zestaw <i>artus</i> HI Virus-1 QS-<br>RGQ Kit | wersja 1, <b>REF</b> 4513363, 4513366 |
| CE                | Zestaw <i>artus</i> HSV-1/2 QS-<br>RGQ Kit    | wersja 1, <b>REF</b> 4500363          |
| CE                | Zestaw <i>artu</i> s VZV QS-RGQ<br>Kit        | wersja 1, <b>REF</b> 4502363          |

#### Zarządzanie wersjami

Niniejszy dokument to karta protokołu QIAsymphony RGQ, wersja 1, R3.

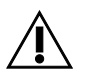

Przed wykonaniem testu należy sprawdzić dostępność nowych elektronicznych wersji oznakowania pod adresem <u>www.qiagen.com</u>.

### Ważne czynności do wykonania przed rozpoczęciem

- Przed uruchomieniem protokołu należy zapoznać się z obsługą aparatu Rotor-Gene Q. Patrz instrukcja obsługi aparatu.
- Patrz również odpowiednia instrukcja obsługi zestawu artus QS-RGQ Kit i karta zastosowania pod adresem <u>www.qiagen.com/products/qiasymphonyrgq.aspx</u>.
- Upewnić się, że do każdej reakcji PCR dołączono wszystkie wzorce ilościowe, jak również co najmniej jedną kontrolę negatywną (woda odpowiednia do PCR). W celu utworzenia krzywej wzorcowej należy użyć wszystkich dostarczonych wzorców ilościowych.

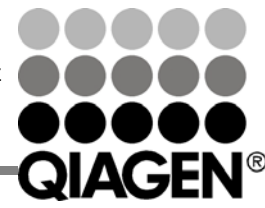

Sample & Assay Technologies

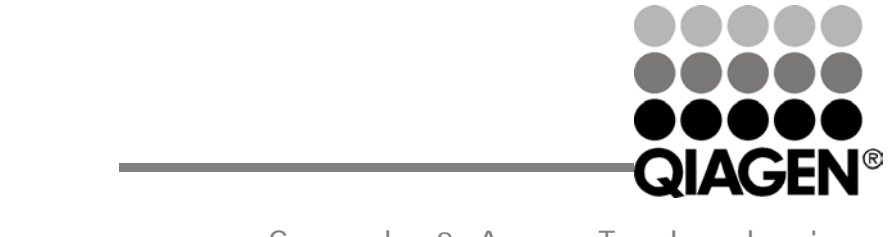

Sample & Assay Technologies

Styczeń 2014

## Procedura

- 1. Umieścić probówki PCR w rotorze 72-dołkowym w aparacie Rotor-Gene Q. Uszczelnić rotor pierścieniem blokującym.
- 2. Przenieść plik cyklera z aparatu QIAsymphony AS do komputera Rotor-Gene Q.
- Otworzyć okno dialogowe "New Run Wizard" (Kreator nowego cyklu) (Ryc. 1). Zaznaczyć pole wyboru "Locking Ring Attached" (Pierścień blokujący zamocowany) i kliknąć przycisk "Next" (Dalej).

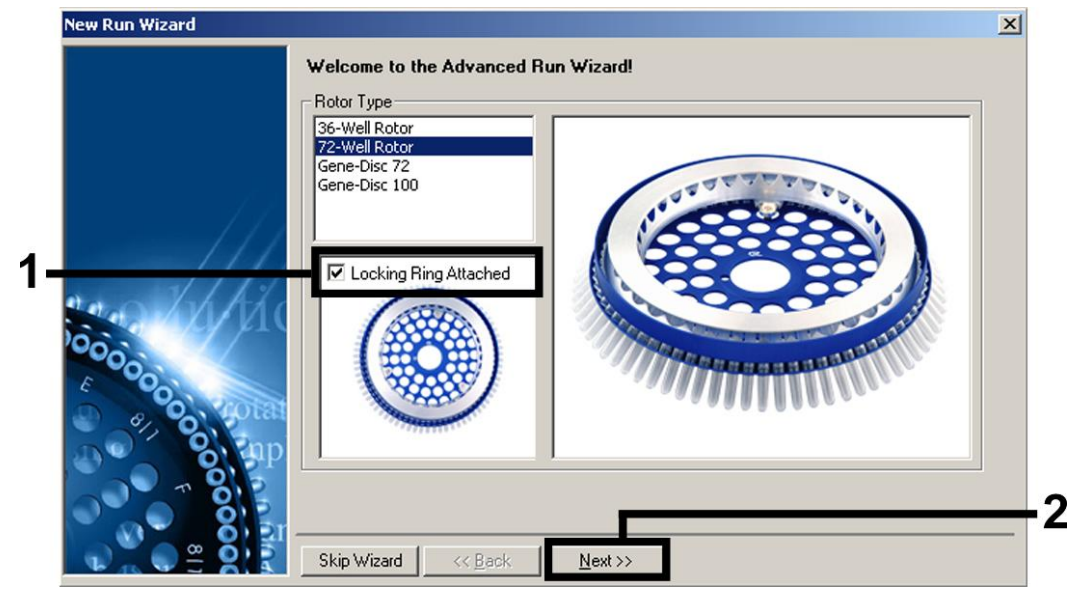

Ryc. 1. Okno dialogowe "New Run Wizard" (Kreator nowego cyklu).

4. Wybrać wartość *50* dla objętości reakcji PCR, a następnie kliknąć przycisk "**Next**" (Dalej) (Ryc. 2).

| Reaction<br>Volume (µL): 50 - | This screen displays miscellaneous options for the run. Complete the fields clicking Next when you are ready to move to the next page.  Operator :  Qiagen Notes : | This box displays<br>help on elements in<br>the wizard. For help<br>on an item, hover<br>your mouse over the<br>item for help. You<br>can also click on a<br>combo box to display<br>help about its<br>available settings. |
|-------------------------------|----------------------------------------------------------------------------------------------------|----------------------------------------------------------------------------------------------------|
| Sample Layout: A1, A2, A3,    | Reaction<br>Volume (μL):<br>Sample Layout : Α1, Α2, Α3,                                                                                                    |                                                                                                    |

Ryc. 2. Ustawianie ogólnych parametrów badania. Uwaga: Nawet jeśli rzeczywista objętość reakcji nie jest równa 50 µl, należy upewnić się, że w oprogramowaniu Rotor-Gene wybrano wartość 50 dla objętości reakcji.

5. Kliknąć przycisk "Edit Profile" (Edytuj profil) w kolejnym oknie dialogowym "New Run Wizard" (Kreator nowego cyklu) (Ryc. 3). Zaprogramować profil temperaturowy odpowiedni dla danego zestawu artus QS-RGQ Kit, w sposób przedstawiony w tabeli 1, wykorzystując przykładowe zrzuty ekranu na rycinach 3–6 jako wskazówkę (jako przykłady przedstawiono zrzuty ekranu dla zestawu artus HI Virus-1 QS-RGQ Kit).

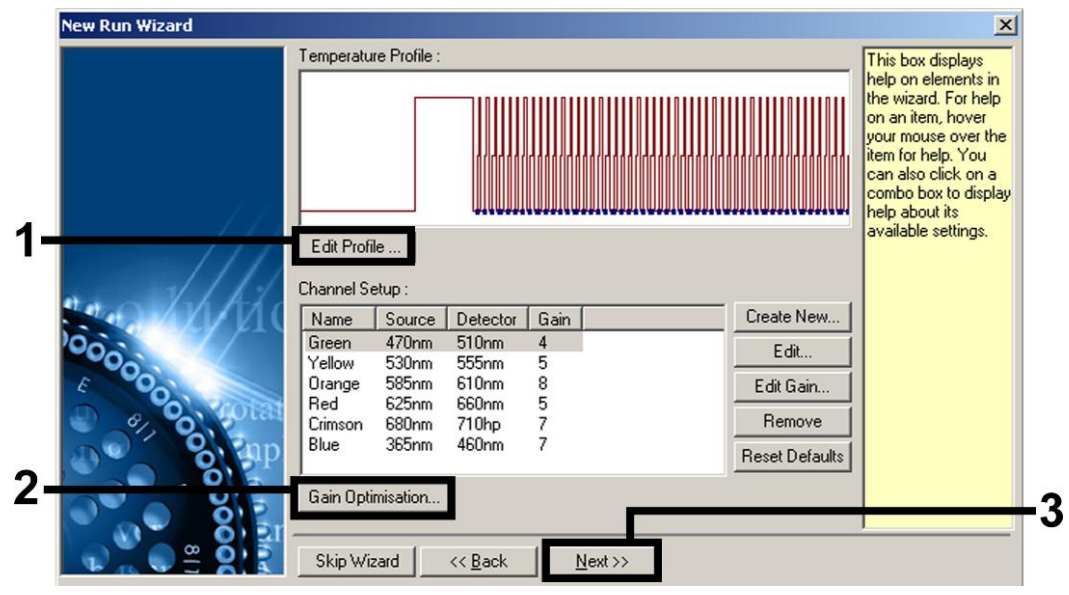

Ryc. 3. Edycja profilu. Jako przykład przedstawiono zrzut ekranu dla zestawu artus HI Virus-1 QS-RGQ Kit.

| Zestaw <i>artus</i><br>QS-RGQ Kit | BK Virus, CMV, EBV,<br>HSV-1/2, VZV                                                                         | HBV                           | HCV, HI Virus-1               |
|-----------------------------------|----------------------------------------------------------------------------------------------------|-------------------------------|-------------------------------|
| Wstrzymanie                       | Temperatura: 95<br>stopni                                                                                   | Temperatura: 95<br>stopni     | Temperatura: 50<br>stopni     |
|                                   | Czas: 10 min                                                                                                | Czas: 10 min                  | Czas: 30 min                  |
| Wstrzymanie<br>2                  | Etap nie jest<br>wymagany                                                                                   | Etap nie jest<br>wymagany     | Temperatura: 95<br>stopni     |
|                                   |                                                                                                    |                               | Czas: 15 min                  |
| Wykonywanie                       | 45 razy                                                                                                    | 45 razy                       | 50 razy                       |
| cykli                             | 95 stopni przez 15<br>sekund                                                                                | 95 stopni przez 15<br>sekund  | 95 stopni przez 30<br>sekund  |
|                                   | 65 stopni przez 30<br>sekund                                                                                | 55 stopni przez 30<br>sekund  | 50 stopni przez 60<br>sekund  |
|                                   | 72 stopnie przez 20<br>sekund                                                                               | 72 stopnie przez 15<br>sekund | 72 stopnie przez 30<br>sekund |
|                                   | Upewnić się, czy<br>aktywowano funkcję<br>touchdown dla 10<br>cykli na etapie<br>hybrydyzacji<br>starterów. |                               |                               |

#### Tabela 1. Profile temperaturowe dla zestawów artus QS-RGQ Kit

Uwaga: Patrz również odpowiednia karta zastosowania QIAsymphony RGQ pod adresem <u>www.qiagen.com/products/qiasymphonyrgq.aspx</u>.

| New Open Save As Help                                |                                                             |
|------------------------------------------------------|-------------------------------------------------------------|
| The run will take approximately 209 minute(s) to con | plete. The graph below represents the run to be performed : |
|                                                      |                                                             |
| <u>Click on a cycle below to modify it :</u>         |                                                             |
| Hold                                                 | Insert after                                                |
| Hold 2<br>Cueling                                    | Insert before                                               |
| Cycing                                               | Remove                                                      |
| Hold Temperature : 50 deg.                           |                                                             |
| Hold Time : 30 mins 0 secs                           |                                                             |
|                                                      | L.                                                          |
|                                                      | OK                                                          |

**Ryc. 4. Odwrotna transkrypcja RNA.** Jako przykład przedstawiono zrzut ekranu dla zestawu *artus* HI Virus-1 QS-RGQ Kit. **Uwaga**: Etap ten może się różnić dla innych zestawów *artus* QS-RGQ Kit. Informacje specyficzne dla każdego zestawu *artus* QS-RGQ Kit znajdują się w tabeli 1.

| New Open Save As Hel                                               | p<br>p<br>ute(s) to complete. The graph below represents the run to be performed : |
|--------------------------------------------------------------------|------------------------------------------------------------------------------------|
|                                                                    |                                                                                    |
| Click on a cycle below to modify it :<br>Hold<br>Hold 2<br>Cycling | Insert after                                                                       |
| Hold Temperature : 95 deg.<br>Hold Time : 15 mins 0                | secs                                                                               |

**Ryc. 5. Wstępna aktywacja enzymu typu hot-start**. Jako przykład przedstawiono zrzut ekranu dla zestawu *artus* HI Virus-1 QS-RGQ Kit. Uwaga: Etap ten może się różnić dla innych zestawów *artus* QS-RGQ Kit. Informacje specyficzne dla każdego zestawu *artus* QS-RGQ Kit znajdują się w tabeli 1.

| 🙀 Edit Profile                          | <u>×</u>                                                                      |
|-----------------------------------------|-------------------------------------------------------------------------------|
| 🖉 🗸 🗳 📕 🧯                               |                                                                               |
| The run will take approximately 209 min | p<br>ute(s) to complete. The graph below represents the run to be performed : |
|                                         |                                                                               |
|                                         |                                                                               |
|                                         |                                                                               |
| ļ                                       |                                                                               |
| Click on a cycle below to modify it :   |                                                                               |
| Hold                                    | Insert after                                                                  |
| Hold 2                                  | Insert before                                                                 |
| Lycling                                 | Remove                                                                        |
| This cucle repeats 50 [ time(s)         |                                                                               |
| Click on one of the steps below to mod  | fuit. or press + or - to add and remove steps for this cucle.                 |
|                                         |                                                                               |
| Timed Step                              | 35 deg. for 30 secs                                                           |
| S0 accounts                             |                                                                               |
| Acquiring to Cucling A                  |                                                                               |
| on Green Orange                         | 72 deg. for 30 secs /                                                         |
|                                         |                                                                               |
| Touchdown                               | 50 deg. for 60 secs                                                           |
| -                                       |                                                                               |
|                                         |                                                                               |
|                                         |                                                                               |
|                                         |                                                                               |
|                                         | ПК                                                                            |
|                                         | 20                                                                            |

**Ryc. 6. Amplifikacja DNA**. Jako przykład przedstawiono zrzut ekranu dla zestawu *artus* HI Virus-1 QS-RGQ Kit. Uwaga: Etap ten może się różnić dla innych zestawów *artus* QS-RGQ Kit. Informacje specyficzne dla każdego zestawu *artus* QS-RGQ Kit znajdują się w tabeli 1.

6. Zakres detekcji kanałów fluorescencyjnych należy określić na podstawie natężenia fluorescencji w probówkach PCR. Kliknąć przycisk "Gain Optimisation" (Optymalizacja wzmocnienia) w oknie dialogowym "New Run Wizard" (Kreator nowego cyklu) (patrz Ryc. 3), aby otworzyć okno dialogowe "Auto-Gain Optimisation Setup" (Konfiguracja optymalizacji wzmocnienia automatycznego). Ustawić temperaturę kalibracji, tak aby odpowiadała temperaturze hybrydyzacji starterów określonej w programie amplifikacji, a następnie dostosować czułości kanałów fluorescencyjnych (Tabela 2 i przykładowy zrzut ekranu na Ryc. 7).

Tabela 2. Ustawienia opcji "Auto-Gain Optimisation" (Optymalizacja wzmocnienia automatycznego) dla zestawów *artus* QS-RGQ Kit

| Zestaw <i>artus</i><br>QS-RGQ Kit | BK Virus, VZV           | CMV,<br>EBV      | HBV              | HCV, HI Virus-<br>1     | HSV-1/2                          |
|-----------------------------------|-------------------------|------------------|------------------|-------------------------|----------------------------------|
| Temperatura                       | 65 stopni               | 65<br>stopni     | 55<br>stopni     | 50 stopni               | 65 stopni                        |
| Ustawienia<br>kanału              | Zielony<br>Pomarańczowy | Zielony<br>Żółty | Zielony<br>Żółty | Zielony<br>Pomarańczowy | Zielony<br>Pomarańczowy<br>Żółty |

Uwaga: Patrz również odpowiednia karta zastosowania QIAsymphony RGQ pod adresem www.qiagen.com/products/qiasymphonyrgq.aspx.

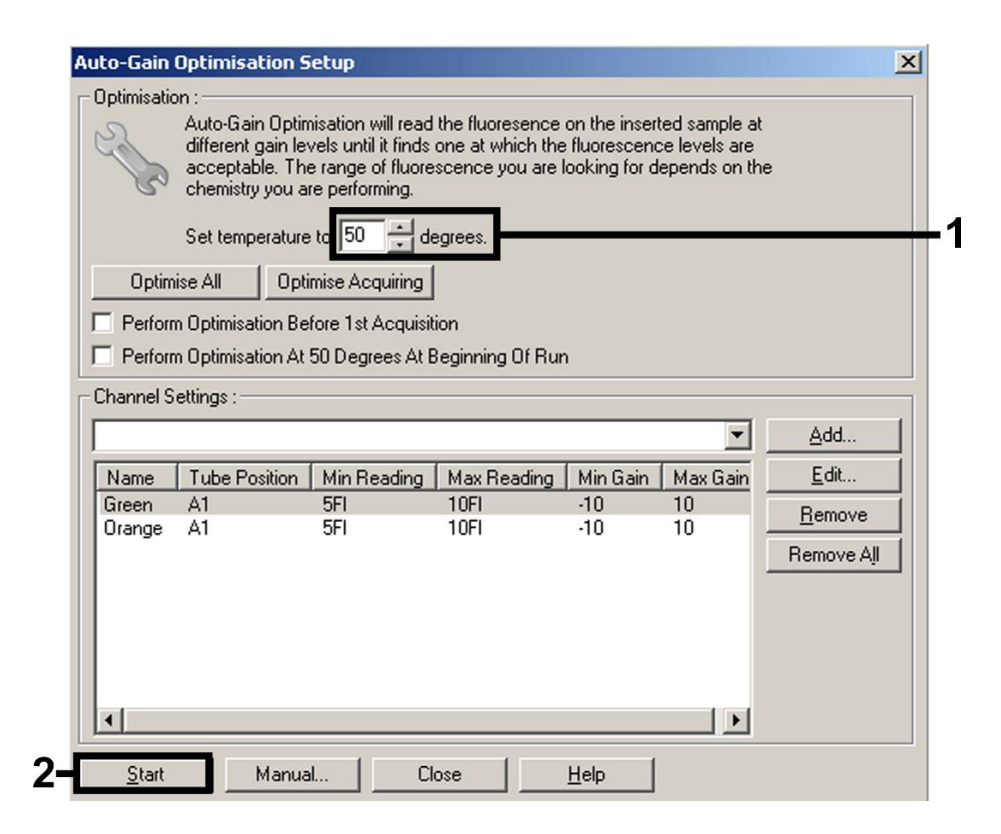

**Ryc. 7. Dostosowywanie czułości kanału fluorescencyjnego**. Jako przykład przedstawiono zrzut ekranu dla zestawu *artus* HI Virus-1 QS-RGQ Kit. Uwaga: Etap ten może się różnić dla innych zestawów *artus* QS-RGQ Kit. Informacje specyficzne dla każdego zestawu *artus* QS-RGQ Kit znajdują się w tabeli 2.

Karta protokołu QIAsymphony RGQ: Konfiguracja w celu uruchomienia zestawów artus QS-RGQ Kit(oprogramowanie Rotor-Gene Q w wersji 2.1 lub wyższej)strona 8 z 12

 Wartości wzmocnienia określone podczas kalibracji kanału są zapisywane automatycznie i wyświetlane w ostatnim oknie menu procedury programowania (Ryc. 8). Kliknąć przycisk "Start Run" (Rozpocznij cykl).

| New Run Wizard |                                                                                      |                                                                                     | ×             |
|----------------|--------------------------------------------------------------------------------------|-------------------------------------------------------------------------------------|---------------|
|                | Summary :                                                                            |                                                                                     |               |
|                |                                                                                      |                                                                                     | nnnannannana  |
|                | Setting<br>Green Gain<br>Orange Gain<br>Rotor<br>Sample Layout                       | Value<br>4<br>8<br>72-Well Rotor<br>A1-A8, B1-B8,                                   |               |
| 2000 AU        | Reaction Volume (in microliters)                                                     | 50                                                                                  | Start Run     |
|                | Once you've confirmed that your begin the run. Click Save Templa Skip Wizard << Back | un settings are correct; click Start Run to<br>le to save settings for future runs. | Save Template |

**Ryc. 8. Rozpoczynanie cyklu**. Jako przykład przedstawiono zrzut ekranu dla zestawu *artus* HI Virus-1 QS-RGQ Kit.

Karta protokołu QIAsymphony RGQ: Konfiguracja w celu uruchomienia zestawów artus QS-RGQ Kit(oprogramowanie Rotor-Gene Q w wersji 2.1 lub wyższej)strona 9 z 12

- Po rozpoczęciu cyklu zaimportować dane z pliku cyklera, klikając przycisk 💴 8. "Open" (Otwórz), lub ręcznie edytować dane próbek.
- Informacje na temat sposobu interpretacji wyników zawiera instrukcja obsługi 9. aparatu oraz odpowiednia karta zastosowania QIAsymphony RGQ pod adresem www.qiagen.com/products/qiasymphonyrgq.aspx.

Aktualne informacje licencyjne oraz dotyczące wyłączenia odpowiedzialności dla poszczególnych produktów znajdują się w odpowiedniej instrukcji obsługi lub podręczniku użytkownika zestawu QIAGEN. Instrukcje obsługi lub podręczniki użytkownika zestawu QIAGEN są dostępne w witrynie www.giagen.com. Można je także zamówić w serwisie lub u lokalnego dystrybutora firmy QIAGEN.

Znaki towarowe: QIAGEN<sup>®</sup>, QIAsymphony<sup>®</sup>, artus<sup>®</sup>, Rotor-Gene<sup>®</sup> (QIAGEN Group).

Sty-14 HB-0371-S02-003 © 2013-2014 QIAGEN, wszelkie prawa zastrzeżone.

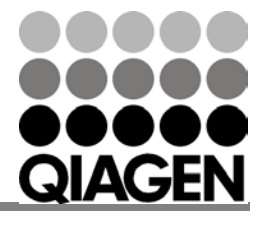

Sample & Assay Technologies

# Sample & Assay Technologies

www.qiagen.com Australia = 1-800-243-800 Austria = 0800-281011 Belgium = 0800-79612 Brazil = 0800-557779 Canada = 800-572-9613 China = 800-988-0325 Denmark = 80-885945 Finland = 0800-914416 France = 01-60-920-930 Germany = 02103-29-12000 Hong Kong = 800 933 965 India = 1-800-102-4114 Ireland = 1800 555 049 Italy = 800-787980 Japan = 03-6890-7300 Korea (South) = 080-000-7145 Luxembourg = 8002 2076 Mexico = 01-800-7742-436 The Netherlands = 0800 0229592 Norway = 800-18859

Singapore = 1800-742-4368 Spain = 91-630-7050 Sweden = 020-790282 Switzerland = 055-254-22-11 Taiwan = 0080-665-1947 UK = 0808-2343665 USA = 800-426-8157

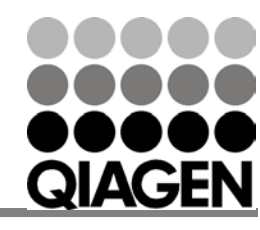